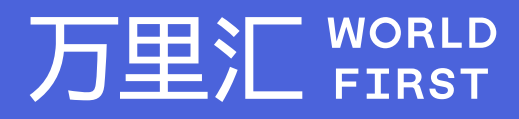

# 如何制作有效的上传报告 -Darty

万里汇(WorldFirst)现已优化WFO后台提款流程,带给您更便捷、更流畅的操作体验 如果您对相关操作有任何疑问,请随时联系您的客户经理或致电万里汇(WorldFirst)客服400 976 6666,我们非常乐意为您解答

#### 万里汇 (WorldFirst) 简介

万里汇(WorldFirst)2004年成立于英国伦敦,一直致力于为全球中小企业提供更优质的支付服务。2019年, 万里汇(WorldFirst)加入蚂蚁集团成为其全资子公司后,继续与具备资质的境内机构合作,为广大跨境电商卖 家和中小企业提供更加快捷、方便和实惠的跨境收款服务。截至2021年3月31日,迄今已为全球650,000客户, 处理逾850亿英镑的资金交易。

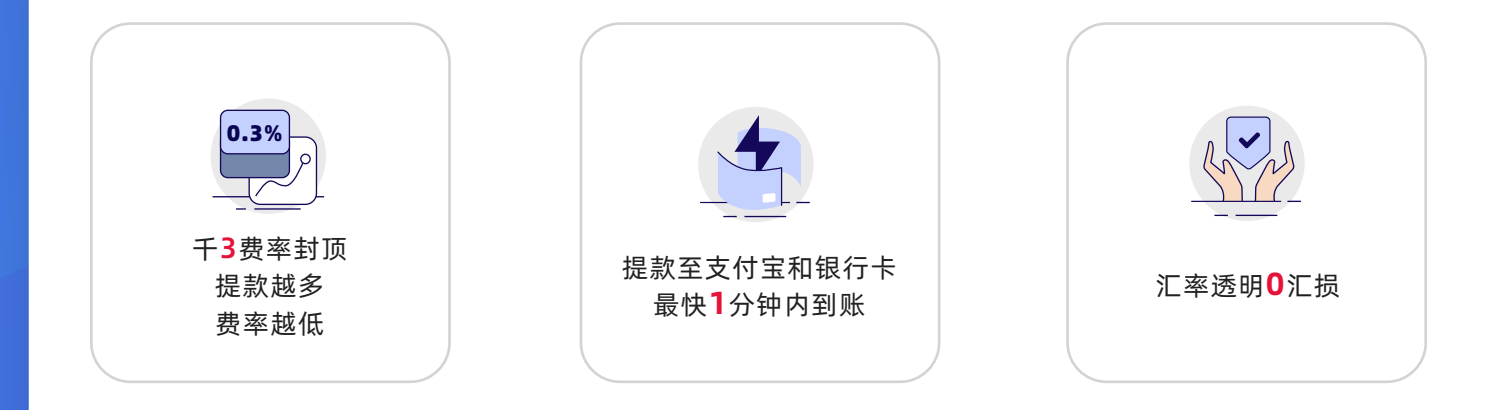

#### 在您开始制作上传报告前,请先在上传交易记录页面中完成

- 步骤1: 根据操作指引下载交易记录报告
- 步骤2: 下载模板

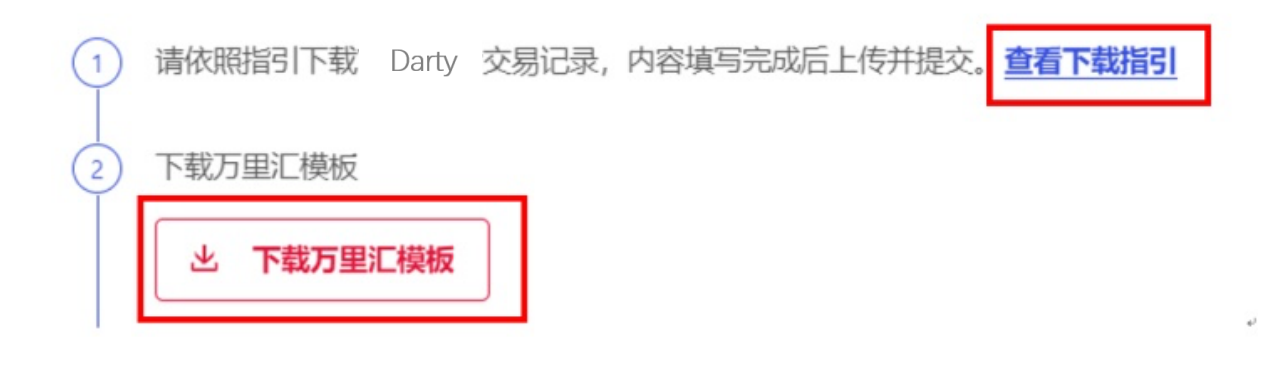

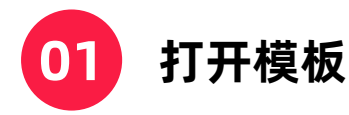

#### 完成A-H列的资料填写,所有字段均为必填字段

• 请仔细阅读模板中的注意事项、填写内容、具体填写要求,并按要求准确填写

| Δ.                                                                                                    | 3                                                  | C                        | L L                       |
|----------------------------------------------------------------------------------------------------|----------------------------------------------------|--------------------------|---------------------------|
| Order ID                                                                                                    | Paid Date                                          | Order Total              | Currency Code             |
| 本列填写内容:订单编号                                                                                                    | 本列填写内容:支付时间                                        | 本列填写内容: 订单总金额(非商品单价,请填写份 | 本列填写内容: 币种                |
|                                                                                                    |                                                    | 笔交易的总金额)                 |                           |
| 填写具体要求:                                                                                                    | 填写具体要求:                                            |                          | 這写具体要求:                   |
| 最长可接受64个字符。超过将不会被计算到交易中报数据中                                                                                                    | 1.针对不同半台的时间格式要求不同。请参照以下半台的时间格式示                    | 填写具体受求:                  | <ol> <li>仅支持大写</li> </ol> |
|                                                                                                    | 例:                                                 | 1必须是数字                   | 2. 且必须为三位字母代码             |
|                                                                                                    | Tophatter: MM/dd/yyyy, 06/21/2019                  | 2.可以有小数点。最多只支持小数点后两位。超过小 | 例如:USD,EUR,GBP            |
|                                                                                                    |                                                    | 教点后两位的数字将被截断且不计人须座统计     |                           |
|                                                                                                    | Cdiscount: dd/MM/yyyy HH:mmss, 04/02/2020 12:37:50 |                          |                           |
|                                                                                                    |                                                    |                          |                           |
|                                                                                                    | Rakuten: dd/MM/yyy/-'HH.mm, 26/12/2019-14.50       |                          |                           |
|                                                                                                    |                                                    |                          |                           |
| 填写示例: 2002021154mmrat2020526                                                                                                    | <b>捕雪示剑:洋贝上表示剑</b>                                 | 第写示例: 1521               | 違写示例: 印度                  |
| 整体注意禀赋:                                                                                                    |                                                    |                          |                           |
| 1 请勿修改/删除第一行(表格标题行) 否则释个文件无                                                                                                    |                                                    |                          |                           |
| We draw a sublide of Alexandra (1) ( ) (1) (1) (1)                                                                                                    |                                                    |                          |                           |
| ~~<br>2.试按照每个必须适的模式及内容规算进行如同一构式或内                                                                                                    |                                                    |                          |                           |
| 家不符合规范则该各交易记量不做由据                                                                                                    |                                                    |                          |                           |
| THE REPORT OF A DESCRIPTION OF A DESCRIPTION OF A DESCRIP |                                                    |                          |                           |

| E                                                                                                    | F                   | G                                             | Н                                              |
|----------------------------------------------------------------------------------------------------|---------------------|-----------------------------------------------|------------------------------------------------|
| Product Title                                                                                                    | Product Quantity    | Buyer Name/Buyer ID                           | Shipping Address                               |
| 本列填写内容: 商品标题                                                                                                    | 本列填写内容: 商品数量        | 本列填写内容:买家名称/买家ID                              | 本列填写内容: 收货地址                                   |
| 填写具体要求:<br>1. 最长可接受512个字符,超过将不会被计算到交易申报数<br>据中                                                                                                    | 填写具体要求:<br>1. 仅支持整数 | 填写具体要求:<br>1. 最长可接受128字符,超过将不会被计算到交易<br>申报数据中 | 填写具体要求:<br>1. 最长可接受512个字符,超过将不<br>会被计算到交易申报数据中 |
| 填写示例: Gilet pour chien/Harnais Chien- Noir taille XI                                                                                                    | 填写示例:1              | 填写示例: M Bouscailloux Loric 12 COURS           | 填写示例: FR                                       |
| The start part of the start for the start of the start of | 198 9191931 W       |                                               | 1946 N.N.18.11 114                             |

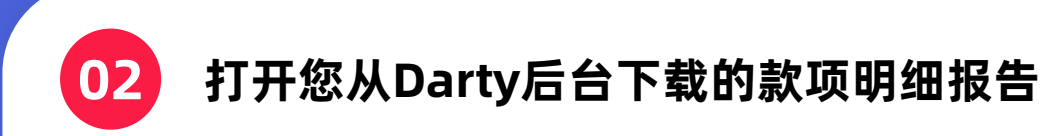

• 如下列图示:

| A            | В              | С        | D       | E       | F     | G         | H       | I       | L        | K           | L      | M        | N         | 0           | Р         | Q        | R        | S         |
|--------------|----------------|----------|---------|---------|-------|-----------|---------|---------|----------|-------------|--------|----------|-----------|-------------|-----------|----------|----------|-----------|
| Date created | Order number   | Quantity | Details | Status  | Amoun | t Currenc | Shippin | Custom  | e Paymer | nt Shop SKI | Reason | Offer Sk | Offer sta | a Order lir | Unit pric | Shipping | Shipping | Total ore |
| 01/02/2021 - | 109125701 2256 | - 1      |         | Receive |       | 9 FIR     | Everess | Tue Feb | Pay on   |             |        |          | Merr      | 1021557     | 100.00    | 20 00    | 20 00    | 220 98    |
|              |                |          |         |         |       |           |         |         |          |             |        |          |           |             |           |          |          |           |
|              |                |          |         |         |       |           |         |         |          |             |        |          |           |             |           |          |          |           |
|              |                |          |         |         |       |           |         |         |          |             |        |          |           |             |           |          |          |           |
|              |                |          |         |         |       |           |         |         |          |             |        |          |           |             |           |          |          |           |
|              |                |          |         |         |       |           |         |         |          |             |        |          |           |             |           |          |          |           |
|              |                |          |         |         |       |           |         |         |          |             |        |          |           |             |           |          |          |           |
|              |                |          |         |         |       |           |         |         |          |             |        |          |           |             |           |          |          |           |
|              |                |          |         |         |       |           |         |         |          |             |        |          |           |             |           |          |          |           |
|              |                |          |         |         |       |           |         |         |          |             |        |          |           |             |           |          |          |           |
|              |                |          |         |         |       |           |         |         |          |             |        |          |           |             |           |          |          |           |
|              |                |          |         |         |       |           |         |         |          |             |        |          |           |             |           |          |          |           |
|              |                |          |         |         |       |           |         |         |          |             |        |          |           |             |           |          |          |           |
|              |                |          |         |         |       |           |         |         |          |             |        |          |           |             |           |          |          |           |
|              |                |          |         |         |       |           |         |         |          |             |        |          |           |             |           |          |          |           |
|              |                |          |         |         |       |           |         |         |          |             |        |          |           |             |           |          |          |           |
|              |                |          |         |         |       |           |         |         |          |             |        |          |           |             |           |          |          |           |
|              |                |          |         |         |       |           |         |         |          |             |        |          |           |             |           |          |          |           |
|              |                |          |         |         |       |           |         |         |          |             |        |          |           |             |           |          |          |           |
|              | 1              |          |         |         |       |           |         |         |          |             |        |          |           |             |           |          |          |           |

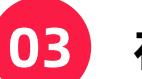

### 在Darty报告中,请找到对应字段内容

- 复制并粘贴到模板中。例如:模板表格中A列的Order ID
  - 在Darty报告中找到Order ID字段
  - 将数据复制并粘贴到模板中

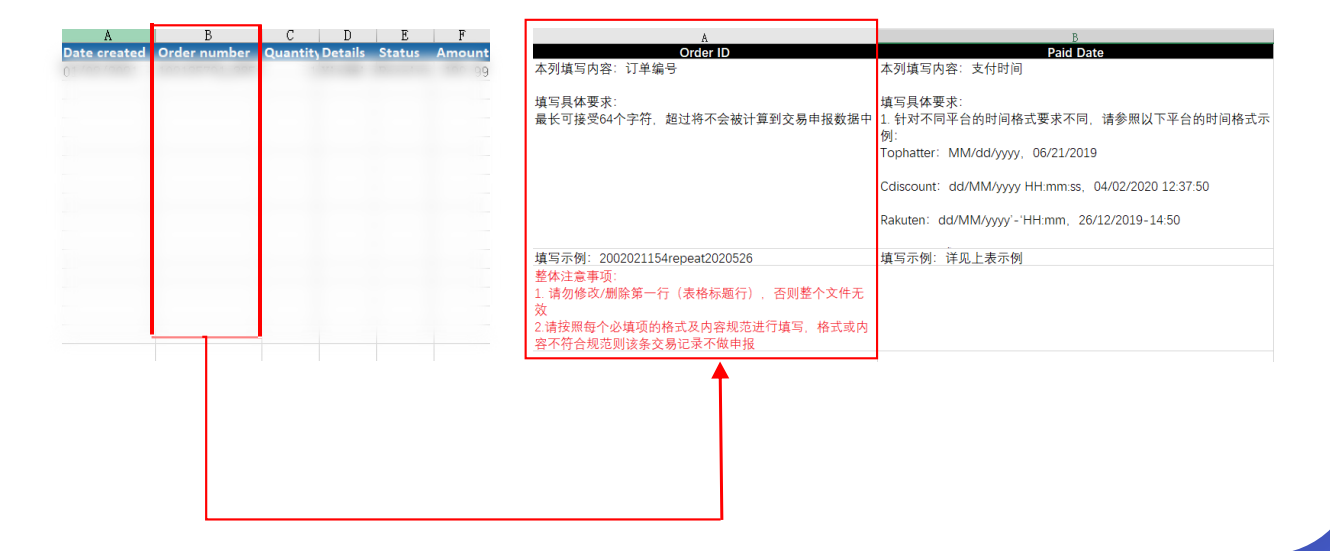

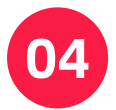

#### 继续从您Darty报告中找到对应字段内容进行填写

您Darty报告中的列表字段与万里汇模板中包含的字段一致;
 D列的currency code,请全部填写您收到的币种如收到的是欧元,则填写EUR

D Currency Code

本列填写内容:币种

填写具体要求: 1. 仅支持大写 2. 且必须为三位字母代码 例如:USD,EUR,GBP

填写示例: EUR

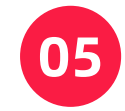

### Shipping Address列中,必须填写物流目的国

您可在文末附录处查阅Country Name to Country Code List, 核对您的Country Codes。
 若您输入的Country Codes与文档罗列的Standard codes不一致,您的后续上传操作将不成功

点击跳转至附件

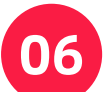

信息填写完后,您的上传报告应如图所示

|    | A                                                                                                    | В              |                                                                                                    | C           | D                                       |  |
|----|----------------------------------------------------------------------------------------------------|----------------|----------------------------------------------------------------------------------------------------|-------------|-----------------------------------------|--|
| 1  | Order ID                                                                                                    | Paid Date      |                                                                                                    | Order Total | Currency Code                           |  |
| 2  |                                                                                                    | 2012 D01212    | 2012 CO                                                                                                    |             | 2012 IS                                 |  |
| 4  |                                                                                                    | 2012 D11212    |                                                                                                    |             |                                         |  |
| 5  |                                                                                                    | A114 01.414    | A114 11                                                                                                    |             | A114 14                                 |  |
| 6  | and the second second se | B118 21.818    | #11# L.L                                                                                                    |             | BILLE LA                                |  |
| 7  | and the second second se | #11# 21.#1#    | #11# 1-1                                                                                                    |             | actual tra                              |  |
| 8  | parate in the second second second second second second second second second second second second second second                                                                                                    | #11# 21.#1#    | #11# 14                                                                                                    |             | #11# 1#                                 |  |
| 9  |                                                                                                    | #11# 05-#1#    | #11# DO                                                                                                    |             | #11# 1#                                 |  |
| 10 |                                                                                                    | 2012 001212    | 2012 CO                                                                                                    |             | 2012 IS                                 |  |
| 11 |                                                                                                    |                |                                                                                                    |             |                                         |  |
| 13 |                                                                                                    | A114 01.414    | A114 11                                                                                                    |             | ALL ALL ALL ALL ALL ALL ALL ALL ALL ALL |  |
| 14 | and the second second se | B118 21.818    | #11# L.L                                                                                                    |             | BILLE LA                                |  |
| 15 | and the second second second second second second second second second second second second second second second                                                                                                    | #11# 21.#1#    | #11# 14                                                                                                    |             | #11# L#                                 |  |
| 16 |                                                                                                    | #11# 01.4***   | #11# DO                                                                                                    |             | #11# 1#                                 |  |
| 17 |                                                                                                    | #11# D3-#1#    | 2012 DO                                                                                                    |             | 8118 IV                                 |  |
| 18 |                                                                                                    | 2012 001212    | 2012 CO                                                                                                    |             | 2012 IS                                 |  |
| 20 |                                                                                                    | A114 121414    | #114 A                                                                                                    |             | A114 14                                 |  |
|    | Е                                                                                                    | F              | G                                                                                                    |             | Н                                       |  |
| 1  | Product Title                                                                                                    | Product Qua    | antity Buyer Name                                                                                                    | /Buyer ID   | Shipping Address                        |  |
| 2  |                                                                                                    | THE R          | ALL ALL ALL AND ALL AND ALL AN |             |                                         |  |
| 3  |                                                                                                    |                | ALL A LOUGH                                                                                                    |             |                                         |  |
| 4  |                                                                                                    |                | and a second second sec |             |                                         |  |
| 5  |                                                                                                    |                | and the second second s |             |                                         |  |
| 6  |                                                                                                    |                | and the second second s |             |                                         |  |
| 7  |                                                                                                    |                | and a second second                                                                                                    |             |                                         |  |
| 8  |                                                                                                    |                | and the second second                                                                                                    |             |                                         |  |
| 0  |                                                                                                    |                |                                                                                                    |             |                                         |  |
| 10 |                                                                                                    |                |                                                                                                    |             |                                         |  |
| 10 |                                                                                                    |                |                                                                                                    |             |                                         |  |
| 11 |                                                                                                    |                | and a second second sec |             |                                         |  |
| 12 |                                                                                                    |                | and the second second s |             |                                         |  |
| 13 | a construction (construction)                                                                                                    |                | ALL A CONTRACTOR                                                                                                    |             |                                         |  |
| 14 | a characterization (characterization)                                                                                                    |                | ETTE I Desident                                                                                                    |             |                                         |  |
| 15 | a construction (construction)                                                                                                    |                | READ IN CONTRACTOR                                                                                                    |             |                                         |  |
| 16 |                                                                                                    |                | STOR A boundary                                                                                                    |             |                                         |  |
| 17 |                                                                                                    |                | STIR I have been                                                                                                    |             |                                         |  |
| 18 |                                                                                                    |                | STOR A Street,                                                                                                    |             |                                         |  |
| 19 |                                                                                                    | and a state of | ALL A LAND                                                                                                    |             |                                         |  |
| 00 |                                                                                                    |                |                                                                                                    |             |                                         |  |

07

#### 请以xls格式保存报告

• 在您保存文件前,请确保您所有必填字段都已填写

|   | Common Formats                     |
|---|------------------------------------|
| Γ | Excel 97-2004 Workbook (.xls)      |
|   | CSV UTF-8 (Comma-delimited) (.csv) |
|   | Web Page (.htm)                    |
|   | Excel Template (.xltx)             |
|   | Excel 97-2004 Template (.xlt)      |
|   | PDF                                |

08

点击【上传文件】按钮,选择步骤7中您所保存的 文件并进行上传

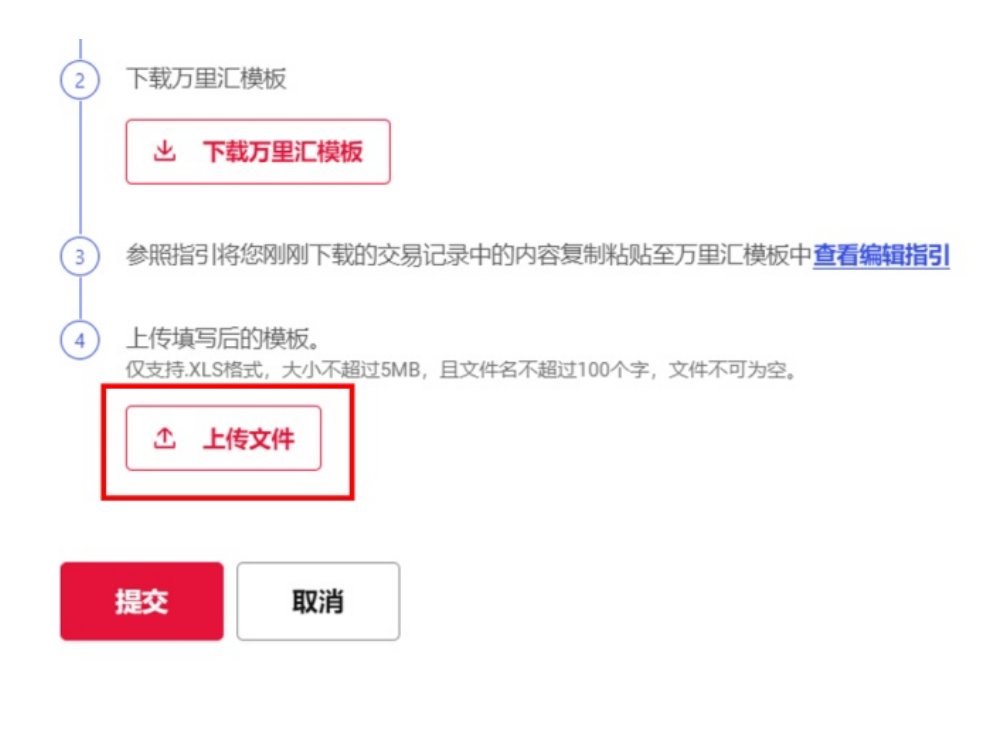

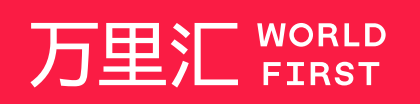

我们的工作时间为 周一至周日 09:00-21:00

客服热线 400 976 6666 客服邮箱 enquiries.asia@worldfirst.com

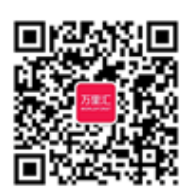

worldfirst.com.cn

# 附件 Country Name to Country Code List - 第1页

| 附件                                                 | Country Na                                | me to Country Code List                                                                                 |                                             |                                                      | 第1页                                                                                                    |
|----------------------------------------------------|-------------------------------------------|----------------------------------------------------------------------------------------------------|---------------------------------------------|------------------------------------------------------|----------------------------------------------------------------------------------------------------|
| <b>2 Letter Code</b><br>(503 16 6-1 alpha-2 co da) | 3 Letter Code<br>()503166-1 ар ha-3 ∞d a) | Country name<br>(Englishehort name officially used by the<br>80.3166 Main terrance Acarox (80.3166/ MA) | 2 Letter Code<br>(180316 6-1 ab ha-2 cod e) | <b>3 Letter Code</b><br>(1903166 - 1 alp ha-3 cod a) | <b>Country name</b><br>(English what name officially used by the<br>190,3166 Maintenance Agency (190,3166/MA) |
| AD                                                 | AND                                       | Andorra                                                                                                 | GB                                          | GBR                                                  | Great Britain                                                                                                 |
| AE                                                 | ARE                                       | United Arab Emirates                                                                                    | GB                                          | GBR                                                  | United Kingdom                                                                                                |
| AF                                                 | AFG                                       | Afghanistan                                                                                             | GB                                          | GBR                                                  | U.K                                                                                                    |
| AG                                                 | ATG                                       | Antigua and Barbuda                                                                                     | GD                                          | GRD                                                  | Grenada                                                                                                    |
| AI                                                 | AA                                        | Anguilla                                                                                                | GE                                          | GEO                                                  | Georgia                                                                                                    |
| AL                                                 | ALB                                       | Albania                                                                                                 | GF                                          | GUF                                                  | French Guiana                                                                                                 |
| AM                                                 | ABM                                       | Armenia                                                                                                 | GG                                          | GGY                                                  | Guernsey                                                                                                    |
| AO                                                 | AGO                                       | Angola                                                                                                  | GH                                          | GHA                                                  | Ghana                                                                                                    |
| AQ                                                 | ATA                                       | Antarctica                                                                                              | GI                                          | GIB                                                  | Gibraltar                                                                                                    |
| AR                                                 | ARG                                       | Argentina                                                                                               | GL                                          | GRL                                                  | Greenland                                                                                                    |
| AS                                                 | ASM                                       | American Samoa                                                                                          | GM                                          | GMB                                                  | Gambia                                                                                                    |
| AT                                                 | AUT                                       | Australia                                                                                               | GN                                          | GIN                                                  | Guinea                                                                                                    |
| AUV                                                | AUS                                       | Auto                                                                                                    | GP 00                                       | GLP                                                  | Equaterial Quipes                                                                                             |
| AX                                                 | ALA                                       | Åland Islands                                                                                           | Q                                           | GRC                                                  | Graece                                                                                                    |
| AZ                                                 | AZE                                       | Azerbeijan                                                                                              | GS                                          | SGS                                                  | South Georgia and the South Sandwich Islands                                                                  |
| BA                                                 | BIH                                       | Bosnia and Herzegovina                                                                                  | GT                                          | GTM                                                  | Guatemala                                                                                                    |
| BB                                                 | BRB                                       | Barbados                                                                                                | GU                                          | GUM                                                  | Guam                                                                                                    |
| BD                                                 | BGD                                       | Bangladesh                                                                                              | GW                                          | GNB                                                  | Guinea-Bissau                                                                                                 |
| BE                                                 | BEL                                       | Belgium                                                                                                 | GY                                          | GUY                                                  | Guyana                                                                                                    |
| BF                                                 | BFA                                       | Burkina Faso                                                                                            | HK                                          | HKG                                                  | Hong Kong                                                                                                    |
| BG                                                 | BGR                                       | Bulgaria                                                                                                | НК                                          | HKG                                                  | Hon g Kong, SAR China                                                                                         |
| BH                                                 | BHR                                       | Bahrain                                                                                                 | HM                                          | HMD                                                  | Heard Island and McDonald Islands                                                                             |
| BI                                                 | BDI                                       | Burundi                                                                                                 | HN                                          | HND                                                  | Honduras                                                                                                    |
| BJ                                                 | BEN                                       | Benin                                                                                                   | HR                                          | HBV                                                  | Croatia                                                                                                    |
| BL                                                 | BLM                                       | Saint Barthélemy                                                                                        | HT                                          | HTI                                                  | Haiti                                                                                                    |
| BM                                                 | BMU                                       | Bermuda                                                                                                 | HU                                          | HUN                                                  | Hungary                                                                                                    |
| BN                                                 | BRN                                       | Brunei Darussalam                                                                                       | 10                                          | IDN                                                  | Indonesia                                                                                                    |
| 80                                                 | BOL                                       | Bonvia (Plumational state or)                                                                           |                                             | ISD                                                  | Ireland                                                                                                    |
|                                                    | BRA                                       | Bravil                                                                                                  | IM                                          | IMN                                                  | ide of Man                                                                                                    |
| BS                                                 | BHS                                       | Babamas                                                                                                 | IN                                          | IND                                                  | India                                                                                                    |
| BT                                                 | BTN                                       | Bhutan                                                                                                  |                                             | IOT                                                  | British Indian Ocean Territory                                                                                |
| BV                                                 | BVT                                       | Bouvet Island                                                                                           | 10                                          | IRQ                                                  | rag                                                                                                    |
| BW                                                 | BWA                                       | Botswana                                                                                                | IR                                          | IBN                                                  | Iran (Islamic Republic of)                                                                                    |
| BY                                                 | BLR                                       | Belaru s                                                                                                | IS                                          | ISL                                                  | Iceland                                                                                                    |
| BZ                                                 | BLZ                                       | Belize                                                                                                  | IT                                          | ΠA                                                   | Italy                                                                                                    |
| CA                                                 | CAN                                       | Canada                                                                                                  | JE                                          | JEY                                                  | Jersey                                                                                                    |
| cc                                                 | CCK                                       | Cocos (Keeling) Islands                                                                                 | JM                                          | JAM                                                  | Jamaica                                                                                                    |
| CD                                                 | COD                                       | Congo, Democratic Republic of the                                                                       | OL                                          | JOR                                                  | Jordan                                                                                                    |
| CF                                                 | CAF                                       | Central African Republic                                                                                | P                                           | JPN                                                  | Japan                                                                                                    |
| CG                                                 | COG                                       | Congo                                                                                                   | KE                                          | KEN                                                  | Kenya                                                                                                    |
| СН                                                 | CHE                                       | Switzerland                                                                                             | KG                                          | KGZ                                                  | Kyrg yzstan                                                                                                   |
| CI                                                 | CN                                        | Côte d'Ivoire                                                                                           | KH                                          | KHM                                                  | Cambodia                                                                                                    |
| CK                                                 | CUK                                       | Cook Islands                                                                                            | KI KI                                       | COM                                                  | Comorpe                                                                                                    |
| CM                                                 | CMP                                       | Comercion                                                                                               | KN                                          | KNA                                                  | Saint Kitte and Nade                                                                                          |
| CN                                                 | CHN                                       | China                                                                                                   | KP                                          | PBK                                                  | Demogratic People's Bepublic of Korea                                                                         |
| co                                                 | COL                                       | Colombia                                                                                                | KP                                          | PRK                                                  | Korea (Democratic People's Republic of)                                                                       |
| CR                                                 | CRI                                       | Costa Rica                                                                                              | KP                                          | PRK                                                  | North Korea                                                                                                   |
| CU                                                 | CUB                                       | Cuba                                                                                                    | KB                                          | KOR                                                  | Republic of Korea                                                                                             |
| CV                                                 | CPV                                       | Cabo Verde                                                                                              | KR                                          | KOR                                                  | Korea, Republic of                                                                                            |
| cw                                                 | CUW                                       | Curação                                                                                                 | KB                                          | KOR                                                  | South Korea                                                                                                   |
| сх                                                 | CXB                                       | Christmas Island                                                                                        | ĸw                                          | KWT                                                  | Kuwait                                                                                                    |
| CY                                                 | CYP                                       | Cyprus                                                                                                  | KY                                          | CYM                                                  | Cayman Islands                                                                                                |
| cz                                                 | CZE                                       | Czechia                                                                                                 | ĸz                                          | KAZ                                                  | Kazakhstan                                                                                                    |
| DE                                                 | DEU                                       | Germany                                                                                                 | LA                                          | LAO                                                  | Lao People's Democratic Republic                                                                              |
| DJ                                                 | ILD                                       | Djibouti                                                                                                | LB                                          | LBN                                                  | Lebanon                                                                                                    |
| DK                                                 | DNK                                       | Denmark                                                                                                 | LC                                          | LCA                                                  | SaintLucia                                                                                                    |
| DM                                                 | DMA                                       | Dominica                                                                                                | LI                                          | LIE                                                  | Liechtenstein                                                                                                 |
| DO                                                 | DOM                                       | Dominican Republic                                                                                      | LK                                          | LKA                                                  | Sri Lanka                                                                                                    |
| DZ EC                                              | DZA FOU                                   | Agena                                                                                                   | LR                                          | LER                                                  | Libena                                                                                                    |
| E                                                  | ECU                                       | Ecuador                                                                                                 | La                                          | LSO                                                  | Lesotho                                                                                                    |
| EG                                                 | EGY                                       | Escone                                                                                                  |                                             | LUX                                                  | Luxembourg                                                                                                    |
| EH                                                 | ESH                                       | Western Sahara                                                                                          | LV                                          | IVA                                                  | Latvia                                                                                                    |
| ER                                                 | EBI                                       | Eritrea                                                                                                 | LY                                          | LBY                                                  | Libva                                                                                                    |
| ES                                                 | ESP                                       | Spain                                                                                                   | MA                                          | MAR                                                  | Morocco                                                                                                    |
| ET                                                 | ETH                                       | Ethiopia                                                                                                | MC                                          | MCO                                                  | Monaco                                                                                                    |
| FI                                                 | FIN                                       | Finland                                                                                                 | MD                                          | MDA                                                  | Moldova, Republic of                                                                                          |
| FJ                                                 | FJI                                       | Fiji                                                                                                    | ME                                          | MNE                                                  | Montenegro                                                                                                    |
| FK                                                 | FLK                                       | Falkland Islands (Malvinas)                                                                             | MF                                          | MAF                                                  | Saint Martin (French part)                                                                                    |
| FM                                                 | FSM                                       | Micronesia (Federated States of)                                                                        | MG                                          | MDG                                                  | Madagascar                                                                                                    |
| FO                                                 | FRO                                       | Faro e Islands                                                                                          | MH                                          | MHL                                                  | Marshall Islan ds                                                                                             |
| FR                                                 | FBA                                       | France                                                                                                  | МК                                          | MKD                                                  | North Macedonia                                                                                               |
| GA                                                 | GAB                                       | Gabon                                                                                                   | ML                                          | ML                                                   | Mali                                                                                                    |
| GB                                                 | GBR                                       | United Kingdom of Great Britain and Northern Ireland                                                    | MM                                          | MMB                                                  | Myanmar                                                                                                    |
| GB                                                 | GRR                                       | Britain                                                                                                 | MN                                          | MNG                                                  | Monaolia                                                                                                    |

# 附件 Country Name to Country Code List - 第2页

| 附件            | Country Nam                                         | ne to Country Code List                                   |               |                                                      | <b>第</b> 2页                                                |
|---------------|-----------------------------------------------------|-----------------------------------------------------------|---------------|------------------------------------------------------|------------------------------------------------------------|
| 2 Letter Code | <b>3 Letter Code</b><br>(ISO 316 6-1 ab ha-3 cod e) | Country name<br>(Englishshort name officially used by the | 2 Letter Code | <b>3 Letter Code</b><br>(150 3166 -1 alp ha 3 cod e) | Country name<br>(English short name officially used by the |
| 110           | MAG                                                 | BO 3100 Martine Agarcy (BO 3100 MA)                       | TD            | 710                                                  | Turboo Sibo Maintanana Agancy (ao Sibo Max)                |
| MO            | MAC                                                 | Macao                                                     | TT            | TOR                                                  | Turkey                                                     |
| MD            | MNP                                                 | Northern Mariana Islands                                  | TV            | TIV                                                  | Tincalu                                                    |
| MO            | MTO                                                 | Martinique                                                | TW            | TWN                                                  | Taiwan, Province of China                                  |
| MB            | MRT                                                 | Mauritania                                                | TW            | TWN                                                  | Taiwan                                                     |
| MS            | MSB                                                 | Monteerrat                                                | TW            | TWN                                                  | Taiwan Bepublic of China                                   |
| MT            | MIT                                                 | Malta                                                     | TZ            | TZA                                                  | Tanzania, United Republic of                               |
| MU            | MUS                                                 | Mauritius                                                 | LIA           | UKB                                                  | Ukraine                                                    |
| MV            | MDV                                                 | Maldives                                                  | UG            | UGA                                                  | Uganda                                                     |
| MW            | MWI                                                 | Malawi                                                    | UM            | UMI                                                  | United States Minor Outlying Islands                       |
| MX            | MEX                                                 | Mexico                                                    | US            | USA                                                  | United States of America                                   |
| MY            | MYS                                                 | Malaysia                                                  | US            | USA                                                  | United States                                              |
| MZ            | MOZ                                                 | Mozambique                                                | UY            | URY                                                  | Uniguay                                                    |
| NA            | NAM                                                 | Namibia                                                   | UZ            | UZB                                                  | Uzbekistan                                                 |
| NC            | NCL                                                 | New Caledonia                                             | VA            | VAT                                                  | Holy See                                                   |
| NE            | NER                                                 | Niger                                                     | VC            | VCT                                                  | Saint Vincent and the Grenadines                           |
| NF            | NEK                                                 | Norfolk Island                                            | VE            | VEN                                                  | Venezuela (Bolivarian Republic of)                         |
| NG            | NGA                                                 | Nigeria                                                   | VG            | VGB                                                  | Virgin Islands (British)                                   |
| NI            | NIC                                                 | Nicaragua                                                 | N             | MB                                                   | Virgin Islands (U.S.)                                      |
| NL            | NLD                                                 | Netherlands                                               | VN            | VNM                                                  | Viet Nam                                                   |
| NO            | NOR                                                 | Nor way                                                   | vu            | VUT                                                  | Vanuatu                                                    |
| NP            | NPL                                                 | Nepal                                                     | WF            | WLF                                                  | Wallis and Futuna                                          |
| NR            | NRU                                                 | Nauru                                                     | ws            | WSM                                                  | Samoa                                                      |
| NU            | NU                                                  | Niue                                                      | YE            | YEM                                                  | Yemen                                                      |
| NZ            | NZL                                                 | New Zealand                                               | YT            | MYT                                                  | Mayotte                                                    |
| OM            | OMN                                                 | Oman                                                      | ZA            | ZAF                                                  | South Africa                                               |
| PA            | PAN                                                 | Panama                                                    | ZM            | ZM B                                                 | Zambia                                                     |
| PE            | PER                                                 | Peru                                                      | ZWWE          | ZWE                                                  | Zimbabwe                                                   |
| PF            | PYF                                                 | French Polynesia                                          |               |                                                      |                                                            |
| PG            | PNG                                                 | Papua New Guinea                                          |               |                                                      |                                                            |
| PH            | PHL                                                 | Philippines                                               |               |                                                      |                                                            |
| PK            | PAK                                                 | Pakistan                                                  |               |                                                      |                                                            |
| PL            | POL                                                 | Poland                                                    |               |                                                      |                                                            |
| PM            | SPM                                                 | Saint Pierre and Miquelon                                 |               |                                                      |                                                            |
| PN            | PCN                                                 | Pitcaim                                                   |               |                                                      |                                                            |
| PH            | PRI                                                 | Puerto Rico                                               |               |                                                      |                                                            |
| 10            | PSE                                                 | Palestine, State of                                       |               |                                                      |                                                            |
| PI            | PHI                                                 | Portugal                                                  |               |                                                      |                                                            |
| PW            | PLW                                                 | Paraguay                                                  |               |                                                      |                                                            |
| 04            | OAT                                                 | Paraguay                                                  |               |                                                      |                                                            |
| RE .          | REU                                                 | Réunion                                                   |               |                                                      |                                                            |
| BO            | ROU                                                 | Bomania                                                   |               |                                                      |                                                            |
| BS            | SRB                                                 | Serbia                                                    | -             |                                                      |                                                            |
| RU            | RUS                                                 | Bussian Federation                                        |               |                                                      |                                                            |
| RW            | BWA                                                 | Rwanda                                                    |               |                                                      |                                                            |
| SA            | SAU                                                 | Saudi Arabia                                              |               |                                                      |                                                            |
| SB            | SLB                                                 | Solomon Islands                                           |               |                                                      |                                                            |
| SC            | SYC                                                 | Seychelles                                                |               |                                                      |                                                            |
| SD            | SDN                                                 | Sudan                                                     |               |                                                      |                                                            |
| SE            | SWE                                                 | Sweden                                                    |               |                                                      |                                                            |
| SG            | SGP                                                 | Singapore                                                 |               |                                                      |                                                            |
| SH            | SHN                                                 | Saint Helena, Ascension and Tristan da Cunha              |               |                                                      |                                                            |
| SI            | SVN                                                 | Slovenia                                                  |               |                                                      |                                                            |
| SJ            | SJM                                                 | Svalbard and Jan Mayen                                    | -             |                                                      |                                                            |
| SK            | SVK                                                 | Slovakia                                                  |               |                                                      |                                                            |
| SL            | SLE                                                 | Sierra Leone                                              |               |                                                      |                                                            |
| SM            | SMR                                                 | San Marino                                                |               |                                                      |                                                            |
| SN            | SEN                                                 | Senegal                                                   |               |                                                      |                                                            |
| SO            | SOM                                                 | Somalia                                                   |               |                                                      |                                                            |
| SR            | SUR                                                 | Suriname                                                  |               |                                                      |                                                            |
| SS            | SSD                                                 | South Sudan                                               | -             |                                                      |                                                            |
| ST            | STP                                                 | Sao Tome and Principe                                     |               |                                                      |                                                            |
| SV            | ANT                                                 | Ei salvädor<br>Sint Monton (Dutch cost)                   | -             |                                                      |                                                            |
| 5A<br>6V      | ANT                                                 | Sint Maanten (Dutch part)                                 | -             |                                                      |                                                            |
| 0T            | SWZ                                                 | Synan Arab Hepublic                                       | -             |                                                      |                                                            |
| az<br>TC      | TCA                                                 | Turks and Calors Islands                                  |               |                                                      |                                                            |
| TD            | TCD                                                 | Chad                                                      |               |                                                      |                                                            |
| TE            | ATE                                                 | Franch Southern Tarritorian                               |               |                                                      |                                                            |
| TG            | TGO                                                 | Togo                                                      |               |                                                      |                                                            |
| TH            | THA                                                 | Theiland                                                  |               |                                                      |                                                            |
| TI            | TIK                                                 | Taijkistan                                                |               |                                                      |                                                            |
| ТК            | TKL                                                 | Tokelau                                                   |               |                                                      |                                                            |
| TL            | TLS                                                 | Timor-Leste                                               |               |                                                      |                                                            |
| TM            | TKM                                                 | Turkmenistan                                              |               |                                                      |                                                            |
| TN            | TUN                                                 | Tunisia                                                   |               |                                                      |                                                            |
| то            | TON                                                 | Tonga                                                     |               |                                                      |                                                            |
|               |                                                     |                                                           |               |                                                      |                                                            |